Blaxtair

ϿL⋀ҲҬѴӏӠ。

04/07/2024

2.7 Manual de usuario

Exportado el 30/10/2024

## Tabla de contenidos

| 1 Introducción                                                                           | 3            |
|------------------------------------------------------------------------------------------|--------------|
| 1.1 Características                                                                      | 3            |
| 1.2 Estructura de los elementos y jerarquía                                              | 4            |
| 1.3 Descripción de la <i>Checklist</i>                                                   | 5            |
| 2 Primera configuración del sistema                                                      | 6            |
| 2.1 Acciones en el panel de control                                                      | 6            |
| 2.2 Acciones en la pantalla inteligente                                                  | 6            |
| 2.3 Paso 1 – Creación de la cuenta de empresa y del administrador de la empr             | esa.7        |
| 2.4 Paso 2 – Creación del primer conductor                                               | 10           |
| 2.5 Paso 3 – Creación de un segmento (opcional)                                          | 12           |
| 2.6 Paso 4 – Gestión de preguntas                                                        | 13           |
| 2.7 Paso 5 – Gestión de la <i>Checklist</i>                                              | 14           |
| 2.8 Paso 6 – Gestión del tipo de vehículo                                                | 16           |
| 2.9 Paso 7 – Gestión de la planificación (OPCIONAL)                                      | 16           |
| 2.10 Paso 8 – Gestión del vehículo                                                       | 17           |
| 2.11 Paso 9 – Instalación de la pantalla inteligente en el vehículo                      | 19           |
| 2.12 PASO 10 – Configuración de la pantalla inteligente                                  | 20           |
| 2.13 Paso 11 (opcional) – configuración de la pantalla inteligente – vinculación<br>BXTO | con el<br>21 |
| 3 Paso 12 – Opciones ofrecidas en el modo mantenimiento                                  | 23           |
| 3.1 Conexión entre el panel de control y la <i>checklist</i>                             | 24           |
| 4 Operación del sistema Checklist por el conductor                                       | 25           |
| 5 Funciones del panel de control                                                         | 30           |
| 5.1 Kpi                                                                                  | 30           |
| 5.2 Informes                                                                             | 30           |
| 5.3 Envío automático de correo electrónico en caso de fallo o advertencia                | 31           |
| 6 Limitaciones conocidas                                                                 | 32           |

## 1 Introducción

Este manual del usuario tiene como objetivo proporcionar la información necesaria para entender, instalar y operar el sistema Blaxtair Checklist.

El sistema Checklist está compuesto por los siguientes elementos:

- una pantalla inteligente instalada en los vehículos de una flota, con acceso opcional mediante código PIN y preguntas de lista de verificación mostradas
- una salida discreta que puede conectarse al vehículo para interactuar con este.

## Esta elección y la conexión relacionada son responsabilidad del cliente. El sistema de desaceleración NO está incluido en el equipo del sistema Checklist.

• un panel web en línea para administrar la flota de vehículos equipada con la *Checklist*, crear cuentas y analizar informes

EL SISTEMA CHECKLIST DE BLAXTAIR DEBE UTILIZARSE COMO UNA HERRAMIENTA DE SEGURIDAD, PERO NO SUSTITUYE LA NECESIDAD DE QUE LOS CONDUCTORES CUMPLAN CON LAS NORMAS DE TRÁFICO, LAS REGLAS Y REGULACIONES DE OSHA Y OTRAS PRÁCTICAS Y ESTÁNDARES DE SEGURIDAD VIAL.

#### 1.1 Características

Las siguientes características están disponibles:

- Checklist sin autenticación mediante CÓDIGO PIN para el conductor
- Checklist con autenticación mediante CÓDIGO PIN para el conductor
- Autenticación mediante código PIN para el conductor sin Checklist

Si el código PIN está activado, se solicitará cada vez que se apague/encienda la llave y, por lo tanto, puede servir como un control de acceso.

En todos los casos, es posible decidir si la salida discreta del sistema estará controlada o no (para interactuar con el vehículo).

Para que el sistema funcione de forma óptima, es necesario tener conexión 4G o Wi-Fi. Sin embargo, esto solo es OBLIGATORIO para configurar el dispositivo y para actualizaciones (cambiar el contenido de la *Checklist*). También es necesario para recuperar los informes de las pantallas inteligentes.

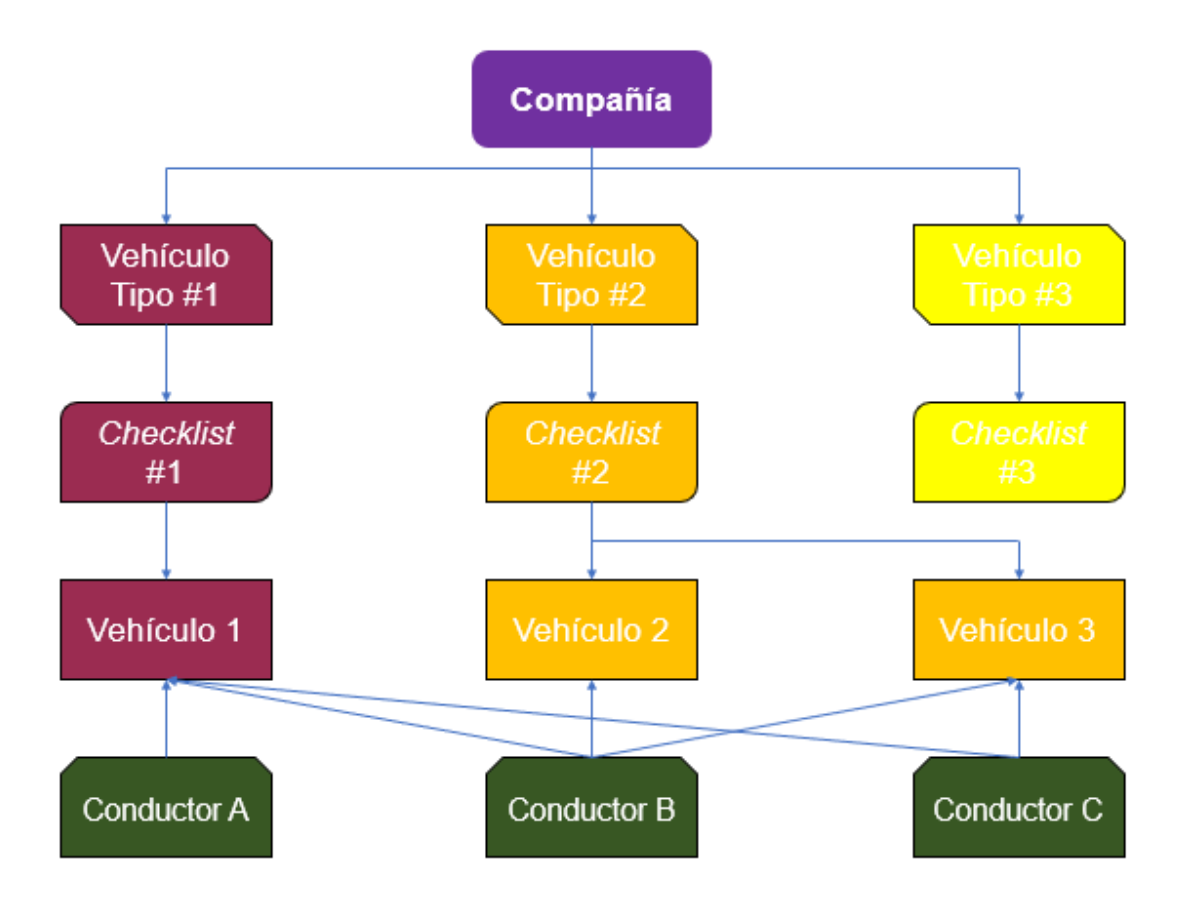

### 1.2 Estructura de los elementos y jerarquía

Una COMPAÑÍA tiene una flota de vehículos.

La flota de vehículos puede tener varios **TIPOS DE VEHÍCULOS** – pueden definirse libremente por el usuario

Cada TIPO DE VEHÍCULO tiene que estar vinculado a una CHECKLIST

Cada VEHÍCULO tiene que estar vinculado a un TIPO DE VEHÍCULO

Cualquier **CONDUCTOR** de la compañía (válido en el panel de control) puede responder a cualquier **CHECKLIST** 

#### 1.3 Descripción de la Checklist

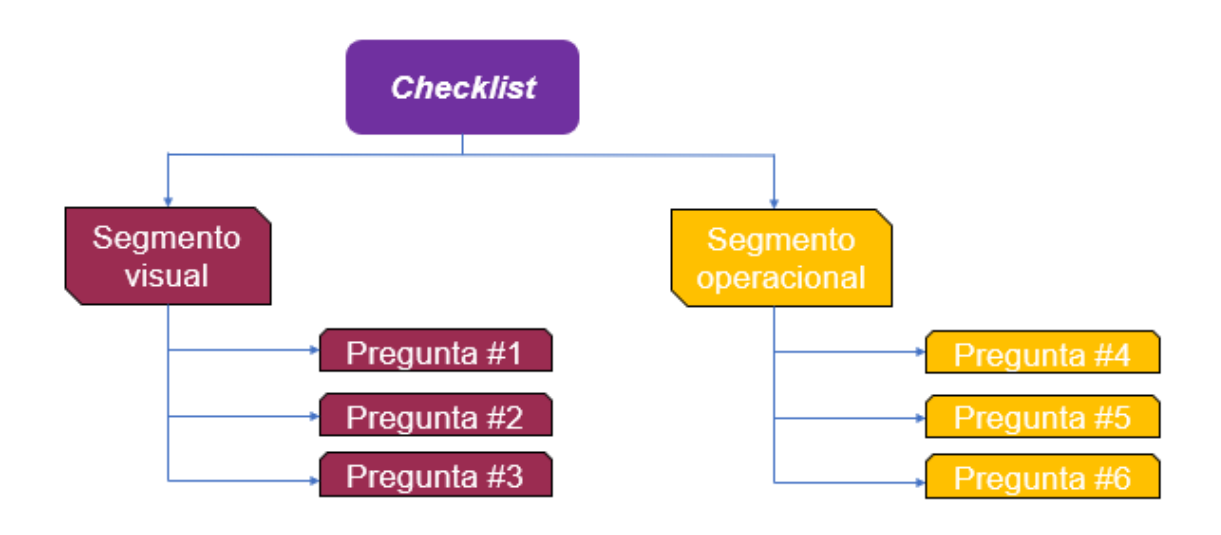

Una *checklist* es un conjunto de **PREGUNTAS** que pueden ser opcionalmente agrupadas por **SEGMENTOS** (un segmento es un grupo de preguntas del mismo tipo, Visual, Operacional, Eléctrico, etc. – puede ser definido libremente por el usuario).

Los **SEGMENTOS** pueden configurarse para no limitar el movimiento del vehículo (la **salida discreta**, si se configura como utilizada, se establecerá en nivel alto).

Las **PREGUNTAS** pueden seleccionarse de una **PLANTILLA** existente o ser creadas por el [**ADMINISTRADOR de la EMPRESA o de la Aplicación**].

Las **PREGUNTAS** pueden ser del tipo **CRÍTICO** (una respuesta incorrecta lleva a fallar la *checklist*) o del tipo **ADVERTENCIA** (una respuesta incorrecta lleva a una *checklist* con advertencia).

Los **INFORMES** se generan automáticamente después de que un conductor complete una lista de verificación y pueden ser visualizados en el panel de control.

## 2 Primera configuración del sistema

#### 2.1 Acciones en el panel de control

#### Enlace del portal: https://connect.blaxtair.com/

Cada paso descrito a continuación será detallado en los capítulos siguientes.

| Paso                                                                                         | Descripción                                | Obligatorio u<br>Opcional                                                           | A realizar por                                                         | Comentario                                                                                    |
|----------------------------------------------------------------------------------------------|--------------------------------------------|-------------------------------------------------------------------------------------|------------------------------------------------------------------------|-----------------------------------------------------------------------------------------------|
| 1<br>Creación de la<br>empresa /<br>creación del<br>primer<br>administrador<br>de la empresa |                                            | eación de la<br>presa /<br>eación del<br>mer<br>ministrador<br>la empresa           |                                                                        | Da acceso al<br>panel de control                                                              |
| 2 Creación del<br>primer<br>conductor                                                        |                                            | Obligatorio                                                                         | Administrador<br>de la aplicación<br>o administrador<br>de la compañía | Para tener al<br>menos un<br>usuario<br>autorizado para<br>completar la<br><i>checklist</i>   |
| 3                                                                                            | Creación del<br>segmento                   | Opcional pero<br>recomendado                                                        | Administrador<br>de la aplicación<br>o administrador<br>de la compañía | Para ordenar las<br>preguntas en la<br><i>checklist</i>                                       |
| 4                                                                                            | Creación de las<br>preguntas               | <b>Obligatorio</b> (a<br>no ser que se<br>use una pantilla<br>de preguntas)         | Administrador<br>de la aplicación<br>o administrador<br>de la compañía | Preguntas para<br>el conductor                                                                |
| 5                                                                                            | Creación de la<br>Checklist                | <b>Obligatorio</b> (a<br>no ser que se<br>use una pantilla<br>de <i>checklist</i> ) | Administrador<br>de la aplicación<br>o administrador<br>de la compañía |                                                                                               |
| 6                                                                                            | Creación del<br>primer tipo de<br>vehículo | Obligatorio                                                                         | Administrador<br>de la aplicación<br>o administrador<br>de la compañía | Un tipo de<br><i>checklist</i> está<br>vinculado a un<br>tipo de vehículo                     |
| 7 Creación de la primera planificación                                                       |                                            | Opcional                                                                            | Administrador<br>de la aplicación<br>o administrador<br>de la compañía | Días / hora en<br>los que la<br><i>checklist</i> deberá<br>ser completada<br>por el conductor |
| 8                                                                                            | Creación del<br>primer tipo de<br>vehículo | Obligatorio                                                                         | Administrador<br>de la aplicación<br>o administrador<br>de la compañía | Un vehículo<br>está vinculado a<br>un tipo de<br>vehículo                                     |

#### 2.2 Acciones en la pantalla inteligente

Cada paso será detallado en los capítulos siguientes.

| Paso | Descripción                                                                                        | Obligatorio<br>u Opcional | 4G o Wi-<br>Fi<br>necesario | A realizar<br>por                                        | Comentario                                                                                                    |
|------|----------------------------------------------------------------------------------------------------|---------------------------|-----------------------------|----------------------------------------------------------|----------------------------------------------------------------------------------------------------|
| 9    | Instalación de<br>la pantalla<br>inteligente en<br>el vehículo                                     | Obligatorio               | No                          | Ningún rol<br>requerido                                  |                                                                                                    |
| 10   | Configuración<br>de la pantalla<br>inteligente                                                     | Obligatorio               | Sí                          | Ningún rol<br>requerido                                  | La red es<br>obligatoria<br>para que la<br>pantalla<br>inteligente<br>obtenga la<br>información<br>del vehículo. |
| 11   | Vínculo con el<br>BXTO                                                                             | Opcional                  | No                          | Necesita<br>conocer la<br>contraseña de<br>mantenimiento |                                                                                                    |
| 12   | Configuración<br>opcional de la<br>pantalla<br>inteligente<br>desde el modo<br>de<br>mantenimiento | Opcional                  | No                          | Necesita<br>conocer la<br>contraseña de<br>mantenimiento |                                                                                                    |

## 2.3 Paso 1 – Creación de la cuenta de empresa y del administrador de la empresa

Existen varias formas de crear una cuenta de [ADMINISTRADOR DE LA EMPRESA].

- caso 1: la empresa no existe en la base de datos de Arcure:
  - su cuenta puede ser creada por el administrador de la aplicación de Arcure después de haber creado la empresa
  - o el usuario puede registrarse.

•

- caso 2: la empresa ya existe en la base de datos de Arcure:
  - su cuenta puede ser creada por el administrador de la aplicación de Arcure
  - o por otro administrador de la empresa en el panel de control. El registro no es posible (se mostrará un mensaje de error si un usuario intenta crear una cuenta con una empresa que ya existe)

En todos los casos, después de la aprobación, el nuevo usuario recibirá un correo electrónico con un enlace para la creación de la contraseña.

Ejemplo de la página de creación de cuenta de registro - solo posible si el nombre de la empresa no está ya registrado

| Create an account                                  | SPECIALE IN 30 VIEW and embedded atfinal<br>realization for reductive applications |
|----------------------------------------------------|------------------------------------------------------------------------------------|
| First name Last name                               |                                                                                    |
| Email'                                             |                                                                                    |
| Company name*                                      |                                                                                    |
| Company address                                    | and a                                                                              |
| Phone number                                       |                                                                                    |
| The phone wanders and of all with the country code | UUU                                                                                |
| Sabret                                             |                                                                                    |
|                                                    |                                                                                    |
|                                                    |                                                                                    |

El **[ADMINISTRADOR DE EMPRESA]** obtiene acceso a la **PÁGINA DE INICIO** del panel de control y podrá crear usuarios, tipos de vehículos, preguntas, *checklists*, planificaciones, segmentos y visualizar Kpis y analizar informes.

A continuación, encontrará la página de inicio del panel de control de la checklist:

|                                                                                                    | Welcome back<br>Specialit is 20 vision and embedded without intelligence<br>1971 ava (1)                            | for induction applications.                                               |                                                                                                    |                                                                      |
|----------------------------------------------------------------------------------------------------|----------------------------------------------------------------------------------------------------|---------------------------------------------------------------------------|----------------------------------------------------------------------------------------------------|----------------------------------------------------------------------|
| <ul> <li>&gt; Bit investments induction</li> <li>&gt; Circulation</li> <li>&gt; Circulation</li> <li>&gt; Circulation</li> </ul>                                                                                                    | Total checklist<br>24 checklist the period                                                                          | Driver 6 Vinitcle 28 Vinitcle type 1 Mase clusation for readvisuance 8.30 | Checklist data<br>Min chesice:<br>e<br>Max chesice<br>sa<br>Max chesice<br>sa<br>Minae chesice<br>the<br>the | Min Questions<br>1<br>Hare Questions<br>6<br>Minan Questions<br>3.55 |
| ACCOUNT<br>codit chassinged ong<br>allow<br>Creation states (Second)<br>Creation states (Second)<br>Creati | Pecdarc ta approve<br>1993<br>Jelen layon estipteunat com<br>Norelle scharigblestat com<br>Yasek pyrakd-+@Medar com |                                                                           | Conpory<br>Biconi<br>Biconi<br>Biconi                                                                        |                                                                      |

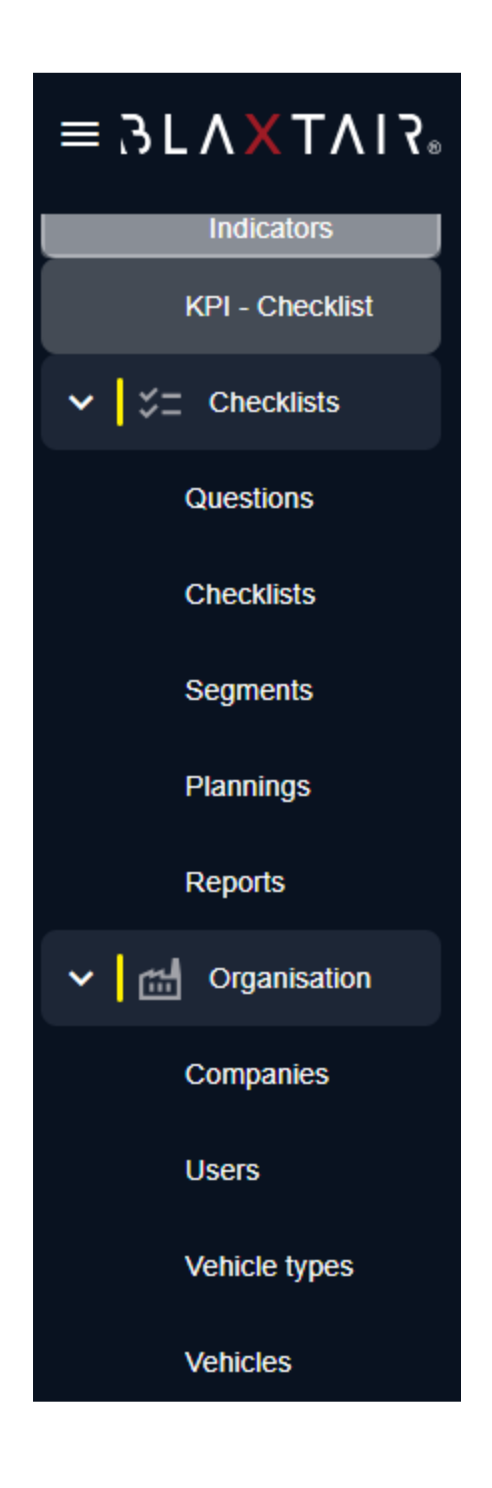

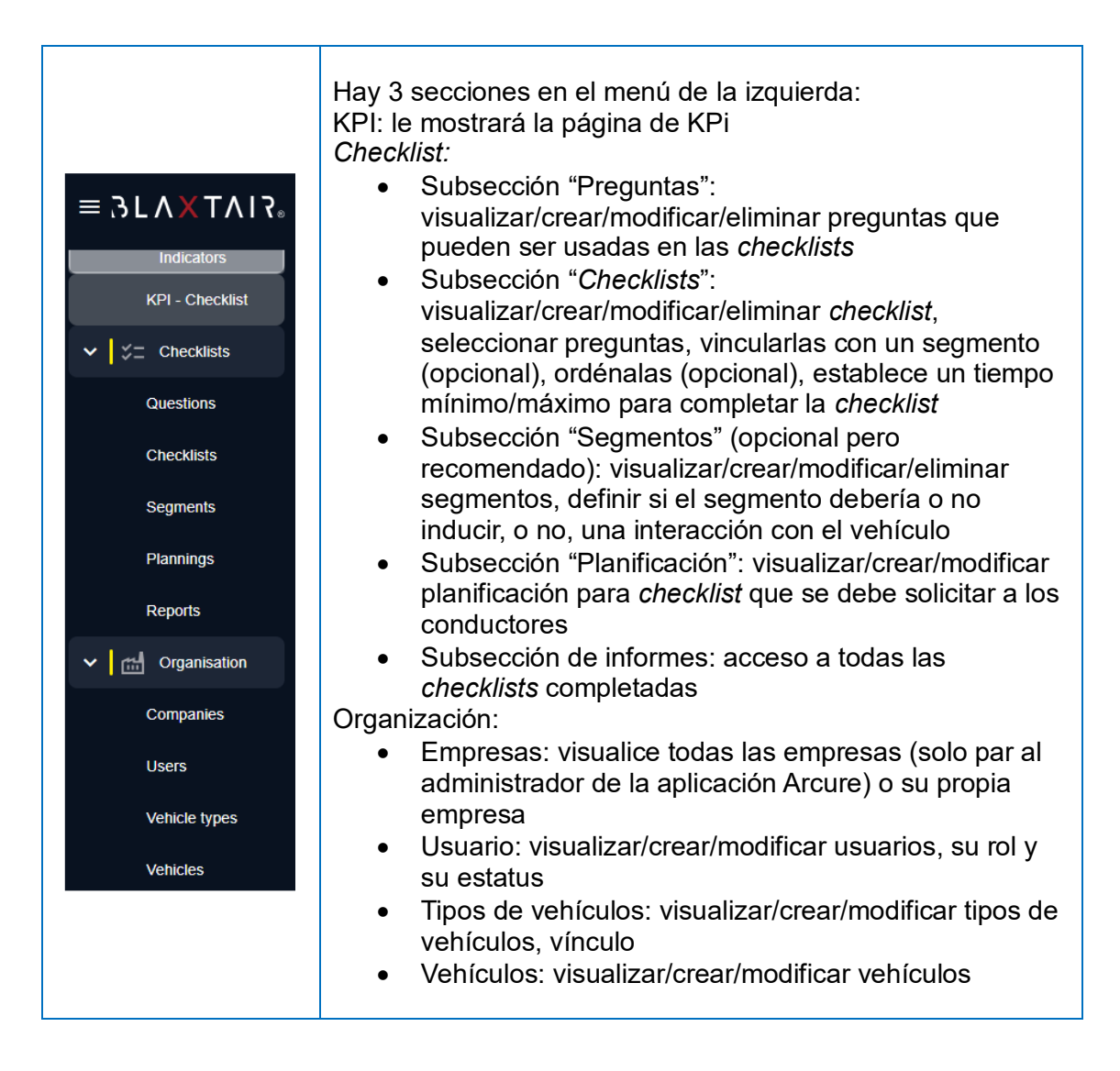

#### 2.4 Paso 2 – Creación del primer conductor

El **[ADMINISTRADOR de la EMPRESA o de la Aplicación]** hace clic en la sección izquierda "Usuarios" y después en "Crear usuario" superior derecho para añadir una cuenta de **[CONDUCTOR]** 

| Uses > Cruste user                                                        |   |                                                      |   |
|---------------------------------------------------------------------------|---|------------------------------------------------------|---|
| Create user<br>To add a user, you musi til in all the information bolive. |   |                                                      |   |
| Upload a profile picture. Max size SMB                                    |   | Bryce                                                |   |
| Prot name*                                                                |   |                                                      |   |
| Username (ID)                                                             |   |                                                      |   |
|                                                                           |   | The phase manifest much start with the society state |   |
| 5947                                                                      |   |                                                      | - |
| Company*                                                                  |   |                                                      | • |
| Second<br>Geologie                                                        | o |                                                      |   |
| Save                                                                      |   |                                                      |   |

Los campos obligatorios están indicados con un "\*". Los campos obligatorios dependen del rol seleccionado.

- "Nombre de usuario (ID)" es opcional. Solo se verá en la sección "usuarios" del panel de control. No se verá en la pantalla inteligente.
- "Número de teléfono" / "email": si se selecciona el rol "Conductor", entonces el número de teléfono y el email no son obligatorios. En caso de que se completen estos campos, el código pin del conductor puede ser enviado al conductor pulsando el icono de mensaje o el ícono del correo.

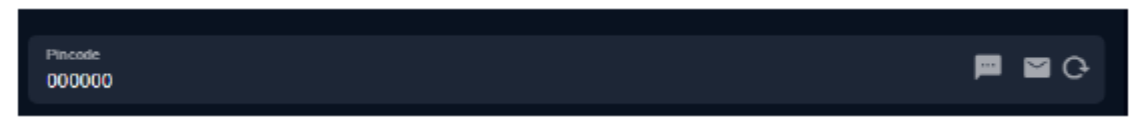

- "Estado" disponible solo para el Administrador de la aplicación Arcure
  - Por aprobar: se utiliza para dejar la aprobación del usuario para más tarde; la aprobación se puede realizar directamente en la página de "usuarios".
  - Aprobado: se utiliza para obtener la aprobación inmediata del usuario; esto enviará automáticamente un correo electrónico de invitación si el rol otorga acceso web (todos los roles excepto el de conductor)
  - Bloqueado: se utiliza para revocar cualquier acceso al usuario
- "Compañía" está disponible solo si se está conectado como administrador de la aplicación Arcure. De lo contrario, la empresa es automáticamente la del administrador de la empresa que crea al usuario
- "Rol":
  - Administrador de la aplicación (solo disponible si se conecta como administrador de la aplicación Arcure)
  - Administrador de la Empresa: se utiliza por un administrador de una empresa que administra *Checklist* y panel de control
  - Administrador de la Empresa (*checklist*): se utiliza por un administrador de una empresa que solo administra *Checklist*
  - Administrador de la Empresa (panel de control): se utiliza por un administrador de una empresa que solo administra panel de control

- Instalador: instalador de pantallas inteligentes en el vehículo NO DEBE SER UTILIZADO TODAVÍA
- Conductor: usuarios de la *checklist* en los vehículos sin acceso al panel de control

#### 2.5 Paso 3 – Creación de un segmento (opcional)

Los segmentos ofrecen la posibilidad de agrupar las preguntas de la lista de verificación de manera lógica (por ejemplo, "inspección visual", "inspección operativa", etc.). El nombre del segmento es libre.

**[ADMINISTRADOR de la EMPRESA o de la Aplicación]** hace clic en la sección Segmentos para añadir tantos como sean necesarios con el botón superior derecho.

| Add segment<br>To add a segment, you must fill in all the information below. |  |
|------------------------------------------------------------------------------|--|
|                                                                              |  |
| Company - Name*                                                              |  |
| Allow unlocking vehicle  Save                                                |  |

- El campo "**Compañía**" está disponible solo si se conecta como administrador de la aplicación Arcure
- La casilla de verificación "Interactuar con el vehículo" debe ser marcada si el segmento agrupará preguntas que requieran que el vehículo sea operado: si se marca, cuando el conductor ingrese la primera pregunta del segmento, si se utiliza la salida discreta (ver paso "configuración del vehículo"), entonces la salida discreta se activará y permanecerá en estado alto hasta el final del segmento.

ADVERTENCIA: Use la opción "interactuar con el vehículo" con precaución. La transición de un segmento que no interactúa con el vehículo a un segmento que interactúa con el vehículo puede generar situaciones peligrosas. Esto no debe hacerse mientras el vehículo esté en movimiento.

La página general de Segmentos resumirá todos los segmentos de la empresa y si los segmentos permiten o no permiten interacción con el vehículo.

| Segments Search by name | ۹            | EI .                    | + Create segment |
|-------------------------|--------------|-------------------------|------------------|
| (Blaxtair X)            |              |                         |                  |
| ▲ Name                  | Company name | Allow vehicle unlocking |                  |
| tenas                   | Biastair     | •                       |                  |
| Operational Inspection  | Bluetair     | •                       | (1)              |
| Operational Inspection  | Biastair     | •                       | :                |
| Visual inspection       | Bleotair     | •                       | (1)              |

#### 2.6 Paso 4 – Gestión de preguntas

La sección de preguntas muestra si las preguntas se utilizan en una lista de verificación o no, el texto de la pregunta (en el idioma establecido para el panel de control) y su tipo.

- Una pregunta "Crítica" contestada de forma errónea generará una *checklist* fallida (y la potencial interacción con el vehículo)
- Una pregunta "Advertencia" contestada de forma errónea generará una *checklist* con advertencia, pero no llevará a una interacción con el vehículo

| Questions Search                 | h    | Q. 11                                                                                                    | + Create question |
|----------------------------------|------|----------------------------------------------------------------------------------------------------|-------------------|
| Blaxtair X                       |      |                                                                                                    |                   |
| <ul> <li>Company name</li> </ul> | Used | Question                                                                                                    | Туре              |
| Blastair                         | •    | Forks: Did the forks pass inspection for cracks, straightness, alignment, and wear?                               |                   |
| Blaxtair                         | •    | Did the forklift tilt forward and backwards, side-shift, and fork-position property?                              |                   |
| Blaxtair                         | •    | Did the parking brake hold when the forkilf was driven in forward and reverse?                                    |                   |
| Blaxlair                         | •    | Did the forks lift to the highest point possible without any unusual sounds or movement of the mast and carriage? |                   |
| Blaxtair                         | •    | Did the locklift leave any leaks on the ground after it was moved from where it was previously parked?            |                   |
| Blaxlair                         | •    | Did the steering and braking respond properly when the forkill was driven in forward and reverse?                 |                   |
| Blaxtair                         | •    | Do you sheek the break park ?                                                                                     |                   |

Después de hacer clic en una pregunta o en "crear pregunta", la página a continuación será mostrada, permitiendo así:

- Escribir el texto de la pregunta (Para esta versión de la *checklist* solo gestionamos 2 idiomas: inglés y español)
- Marque si la respuesta correcta a la pregunta es "Sí" o "No"
- Marque si la pregunta es "Crítica" o no.

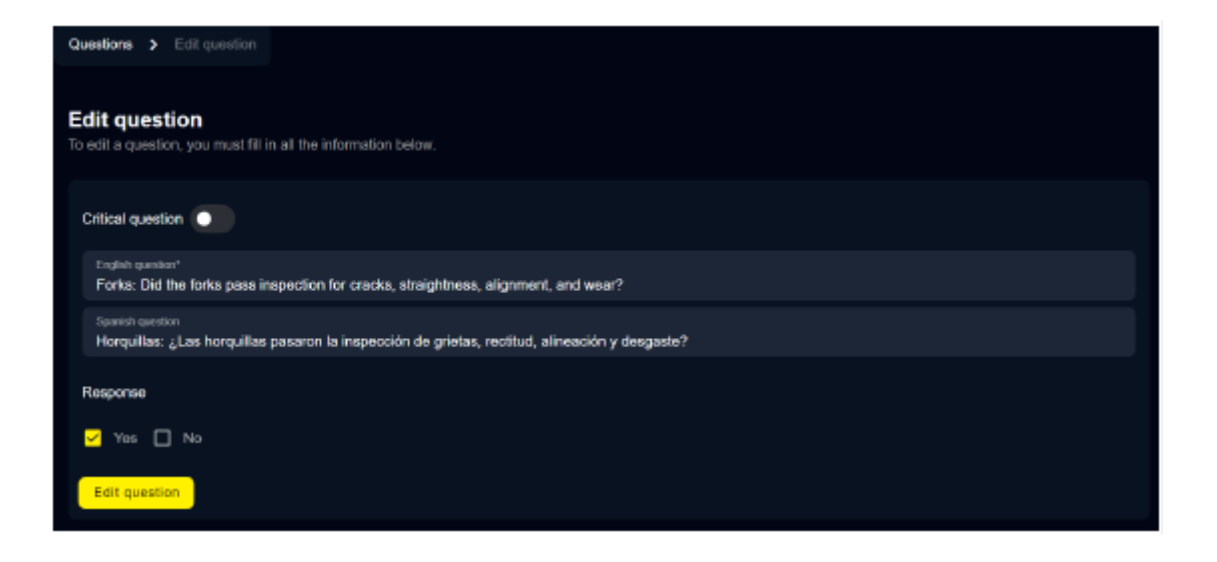

#### 2.7 Paso 5 – Gestión de la Checklist

El **[ADMINISTRADOR de la EMPRESA o de la Aplicación]** puede hacer clic en la sección *checklist* a la izquierda para crear una nueva *checklist*. Pude seleccionar una plantilla existente o crear su propia *Checklist* 

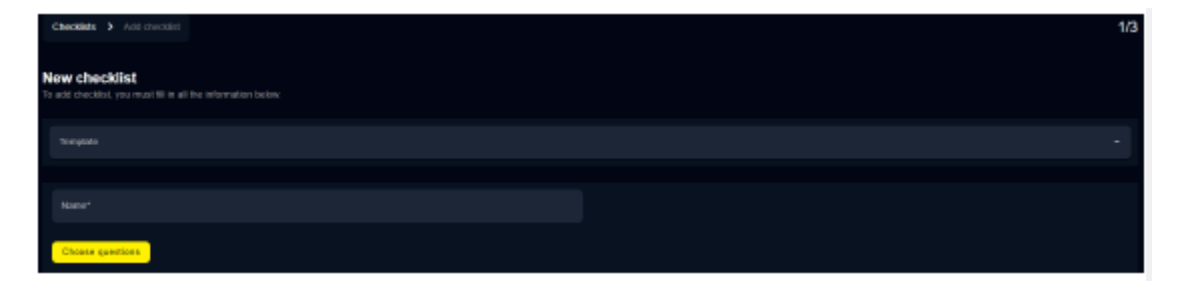

Si una plantilla es seleccionada, ya tendrá una lista de preguntas / segmentos seleccionados.

El **[ADMINISTRADOR DE LA EMPRESA]** selecciona después las preguntas que quiere añadir a la *checklist* y después hace clic en Ordenar preguntas.

| Checklists               | > Update checklast > Choose question Search by question                                                                                                    | ۹ | 2/3                              |
|--------------------------|----------------------------------------------------------------------------------------------------|---|----------------------------------|
| Question<br>Update quest | n<br>Jons in your checkliol                                                                                                    |   | + Add a question Order questions |
|                          | Question                                                                                                    |   |                                  |
| <b>×</b>                 | Old the Fold& Narva why leads on the ground alon is was received from where is was performing parket?                                                           |   |                                  |
| <b>~</b>                 | Pado: Did the larks paus inspection for cracks, straightness, alignment, and wear?                                                                              |   |                                  |
| <u>~</u>                 | Did the parking brake hold when the knhift was driven in forward and reverse?                                                                                   |   |                                  |
| <u>~</u>                 | Did the stearing and braking respond properly when the forklift was driven in forward and reverse?                                                              |   |                                  |
| <b>~</b>                 | Did the farls lift to the highest point possible without any unusual sounds or movement of the mast and carriage?                                               |   |                                  |
| <b>×</b>                 | Did five fashlik tik forward and backwands, side-shilk, and fash-position property?                                                                             |   |                                  |
|                          | Est-ce que les fisanches, le mot et/ou le presseur sont en bon état ?                                                                                           |   |                                  |
|                          | Do you check the broak park ?                                                                                                    |   |                                  |
|                          | Est-ce que la Maxon fonctionne ?                                                                                                    |   |                                  |
|                          | Y a till prelsence de fulle d'huile ?                                                                                                    |   |                                  |
|                          | Fluids and leads: Did all fluid levels pass impaction                                                                                                    |   |                                  |
|                          | Est ce que les flexibles hydrauliques sont en bon élat ?                                                                                                    |   |                                  |
|                          | Tires. Old the tires pass inspection while checking for debris, damage, proper inflation, and tread levels?                                                     |   |                                  |
|                          | Frame and overhead guard: Did the frame and mast pass inspection for cooks and other domage?                                                                    |   |                                  |
|                          | Forlex: Did the forlex pass inspection for crucks, straightness, algerment, and near $\!\!\!\!\!\!\!\!\!\!\!\!\!\!\!\!\!\!\!\!\!\!\!\!\!\!\!\!\!\!\!\!\!\!\!\!$ |   |                                  |

El **[ADMINISTRADOR DE LA EMPRESA]** puede seleccionar un segmento para cada pregunta y puede reordenarlos haciendo clic en ellos y, finalmente, guarda la *checklist*.

Seleccionar un segmento es opcional. Sin embargo, el uso de la funcionalidad "salida discreta" es necesario para utilizar el segmento apropiado.

| Checklists > Update checklist >                      | Choose que | SBOR > Childre question                                                                                   | 3/3            |
|------------------------------------------------------|------------|----------------------------------------------------------------------------------------------------|----------------|
| Question<br>Update questions ander in your checklist |            |                                                                                                    | Save checklist |
| Segreet                                              |            |                                                                                                    |                |
| Operational                                          |            | Dictifie failed leave any loaks on the pround after it was nerved from where it was previously particul?  |                |
| Operational                                          |            | Futur. Did the forks pass impection for cracks, stalightness, alignment, and wear?                        |                |
| Operational                                          |            | Octifie particing brails hold when the hold it was driven inforward and newses?                           |                |
| Vood                                                 |            | Dictifie steering and brailing respond properly when the fundilit was driven in knoward and reverse?      |                |
| Visat                                                |            | Excite fails lift to the highest position editors any annual sounds or movement of the most and carringe? |                |
| Vteat                                                |            | Dictive fueld) its favorad and factorade, side-will, and fold-product property?                           |                |

El **[ADMINISTRADOR DE LA EMPRESA]** define el tiempo máximo y mínimo necesarios para completar la *checklist*.

Estos límites de tiempo mínimo / máximo son importantes ya que van a provocar que la *checklist* sea fallida o generada con una advertencia si no se respetan.

Estos parámetros están en "minutos" así que no es posible establecer un tiempo mínimo de 30 segundos. En ese caso, el cliente deberá escoger entre 0 y 1 minuto.

NOTA IMPORTANTE: si el tiempo máximo establecido para la *checklist se supera, la checklist* será fallida Y una alarma a máximo sonido se mostrará hasta el apagado con llave.

| BLAXTAIR.                   | Ovedeb > Add dvedeb > O                       | home question | Order question                                                                                 |                                                                                        | 3/3                                                                     |
|-----------------------------|-----------------------------------------------|---------------|------------------------------------------------------------------------------------------------|----------------------------------------------------------------------------------------|-------------------------------------------------------------------------|
| Dermo Tent<br>Company admin | Question<br>Order questions in your checklist |               |                                                                                                |                                                                                        | See Decision                                                            |
| Deshtowed                   |                                               |               |                                                                                                |                                                                                        |                                                                         |
| thert.                      |                                               |               | Starting at the left rear tire, inspect the till<br>missing item the tire tread, wear bar on t | for details wrapped amund the wheel if axle and ensure<br>a time, still visible, etc.) | the tire is in good condition that failing off the rim, no longe chunks |
| White types                 |                                               |               | One<br>Define checklist timer                                                                  |                                                                                        |                                                                         |
| Wales                       |                                               |               | Check<br>Repireurs line to fill the checklint                                                  | e nintes                                                                               |                                                                         |
| Georiem                     |                                               |               | Delt 10                                                                                        | tionenti and reverse'                                                                  |                                                                         |
| C3+-3861                    |                                               |               | 5                                                                                              | nindes                                                                                 |                                                                         |
| Segmento                    |                                               |               |                                                                                                | 2405                                                                                   |                                                                         |
| Reports                     |                                               |               |                                                                                                |                                                                                        |                                                                         |
|                             |                                               |               |                                                                                                |                                                                                        |                                                                         |
|                             |                                               |               |                                                                                                |                                                                                        |                                                                         |
|                             |                                               |               |                                                                                                |                                                                                        |                                                                         |
| Lagout (3                   |                                               |               |                                                                                                |                                                                                        |                                                                         |

#### 2.8 Paso 6 – Gestión del tipo de vehículo

Esta sección permite al **[ADMINISTRADOR DE LA APLICACIÓN o DE LA EMPRESA]** crear un tipo de vehículo, Solo una *checklist* puede ser vinculada a un tipo de vehículo. La misma *checklist* puede ser aplicada a varios tipos de vehículos.

| Vehicle types: 3 Edit type                                                       |                                |  |
|----------------------------------------------------------------------------------|--------------------------------|--|
| Edit type<br>To edit a vehicle group, you must fill is at the information below. |                                |  |
| Terrer"<br>Decim_Frankt                                                          | Chanter<br>CL V2 - REDIX FUNDE |  |
| See                                                                              |                                |  |

#### 2.9 Paso 7 – Gestión de la planificación (OPCIONAL)

La planificación es opcional. Si no se utiliza, la lista de verificación deberá completarse 8 horas después de la última lista de verificación completada con éxito + el siguiente apagado/encendido de la llave. Si se utiliza la planificación, la lista de verificación deberá completarse en el apagado/encendido de la llave siguiente al día/hora especificados en la planificación.

El **[ADMINISTRADOR DE LA EMPRESA o de la Aplicación]** puede hacer clic en la sección de Planificación y en "+ Añadir plantilla" en la parte superior derecha para crear una nueva planificación.

Después de definir el nombre para esta nueva planificación, se mostrará la página siguiente.

Al hacer clic en "Día de la semana" se podrá seleccionar los días de la semana (lunes, martes, etc.); "Hora" permitirá definir la hora.

Después de hacer clic en "Añadir", la planificación se actualizará con los días/horas previamente seleccionados.

| Define the days and hours of validity for the checklist, then assign the templates to vehicles from the vehicles tab. |  |         |  |     |
|----------------------------------------------------------------------------------------------------|--|---------|--|-----|
| Day of the week                                                                                                    |  | () Hour |  | Add |
|                                                                                                    |  |         |  |     |
| Monday                                                                                                    |  |         |  |     |
| 08:00 ×                                                                                                    |  |         |  |     |
| Tuesday                                                                                                    |  |         |  |     |
|                                                                                                    |  |         |  |     |
| Wednesday                                                                                                    |  |         |  |     |
|                                                                                                    |  |         |  |     |
| Thursday                                                                                                    |  |         |  |     |
| 13:00 ×                                                                                                    |  |         |  |     |
|                                                                                                    |  |         |  |     |
| Friday                                                                                                    |  |         |  |     |
|                                                                                                    |  |         |  |     |
| Saturday                                                                                                    |  |         |  |     |
|                                                                                                    |  |         |  |     |
| Sunday                                                                                                    |  |         |  |     |

#### 2.10 Paso 8 – Gestión del vehículo

El **[ADMINISTRADOR DE LA APLICACIÓN o DE LA COMPAÑÍA]** puede hacer clic en la sección Vehículos a la izquierda y Crear vehículo en la parte superior derecha.

| Edit vehicle<br>To edit a vehicle, you must fil in all the information below. |                                      |                 |                        |        |  |  |  |
|-------------------------------------------------------------------------------|--------------------------------------|-----------------|------------------------|--------|--|--|--|
| Functionality selector: • 🔽 Checklist                                         |                                      | Dashboard Co    | onnect                 |        |  |  |  |
| Picture or availar. Max size 2MB                                              |                                      |                 |                        | Browse |  |  |  |
| Nare'<br>Electric_Forkitt_CLV2_001                                            | vence ype*<br>Electric_Forklift      |                 | Actual mode"<br>Normal | •      |  |  |  |
| Acharisteta"<br>In operation                                                  | Planning<br>planning_CLV2_testCC_001 |                 | Tags                   |        |  |  |  |
| Device identifier<br>865023480069                                             |                                      |                 |                        |        |  |  |  |
| Access by pincode                                                             | Controlling                          | discrete output |                        |        |  |  |  |
| •                                                                             | •                                    |                 |                        |        |  |  |  |
| Access by checklist                                                           |                                      |                 |                        |        |  |  |  |
|                                                                               |                                      |                 |                        | Bave   |  |  |  |

Descripción de los campos / Casillas de verificación:

Los Campos obligatorios: se muestran con un "\*".

- "Selector de funcionalidad": solo disponible si la empresa tiene acceso a Checklist Y Connect. De lo contrario, esta barra estará oculta. Marcando "Checklist", la funcionalidad de Checklist estará disponible para este vehículo y solo se mostrarán los campos relacionados con Checklist; marcando "Dashboard Connect", se mostrarán los campos relacionados con Connect.
- "Imagen" del vehículo: se puede cargar una foto.
- "Nombre" = campo libre para el nombre/ID del vehículo.
- "Tipo de vehículo" = debe seleccionarse entre los tipos de vehículos existentes en la empresa (recordatorio: así es como el vehículo se vincula a una Checklist).
- "Modo actual" = no utilizado / no debe modificarse.
- "Estado actual" = no utilizado / no debe modificarse.
- "Planificación" (campo opcional):
  - Si no se selecciona planificación, la lista de verificación deberá completarse 8 horas después de la última lista de verificación completada con éxito (en el siguiente apagado/encendido de la llave).
  - Si se selecciona una planificación, la lista de verificación deberá completarse en los días/horas especificados en la planificación.
- Identificador del dispositivo: obligatorio para que la lista de verificación funcione en una pantalla inteligente. = Número de serie de la pantalla inteligente instalada en el vehículo.
- Acceso por código PIN: activa o no el acceso mediante código PIN. Si está activado y "acceso por lista de verificación" no lo está, entonces se solicitará el código PIN en cada inicio del sistema (apagado/encendido de llave) y actuará como una función de "control de acceso".
- Acceso por lista de verificación: activa o no la lista de verificación.

Si Acceso por código PIN Y Acceso por lista de verificación están activados, el conductor deberá ingresar su código PIN para obtener el derecho a completar las preguntas de la lista de verificación.

 Control de salida discreta: permite que el sistema active una salida discreta cuando la lista de verificación/código PIN se hayan completado correctamente. Puede conectarse al vehículo para autorizar el movimiento nominal del vehículo, el arranque del motor o no, o una velocidad reducida. Una salida activada aplicará un voltaje de nivel alto (similar al voltaje de entrada de la pantalla inteligente), limitado a un máximo de 200 mA

▲ esta opción no debe ser activada si no se usa en el vehículo

Esto podría llevar a un corto circuito entre la salida discreta y la tierra

#### 2.11 Paso 9 – Instalación de la pantalla inteligente en el vehículo

La pantalla inteligente tiene los cables siguientes:

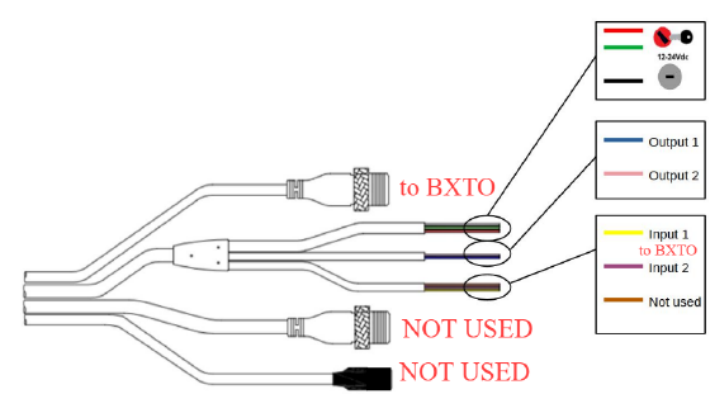

Alimentación / IGN (Encendido) / Tierra:

- La alimentación del soporte (cable rojo) y el IGN (cable verde) deben conectarse a la misma fuente de alimentación.
- Esta fuente debe desconectarse cuando el vehículo esté apagado (Llave/IGN APAGADO), de lo contrario, podría ocasionar que se descargue la batería del vehículo.
- La tierra del soporte (cable negro) debe conectarse al punto de tierra correspondiente a la fuente de alimentación.

Salida discreta (opcional):

- La salida discreta 1 (cable azul) puede utilizarse para conectarse e interactuar con el vehículo.
- Solo se activará si:
  - Se activa en modo mantenimiento (hasta el apagado con llave y la salida del modo mantenimiento + página de ajustes)
  - O se activa en el panel de control en la página del vehículo vinculada con esta Tablet

• Y

- La *checklist* es válida
- O se está respondiendo un segmento que permite la interacción con el vehículo
- O la *checklist* ha sido completada solo con preguntas "no críticas" contestadas erróneamente (hasta el apagado con llave)

Conexión al BXTO (opcional)

- Si el BXTO está equipado en el vehículo, se requerirán las dos siguientes conexiones con la pantalla inteligente:
  - La señal de video desde el conector CVBS debe conectarse al conector de Video M12 de la pantalla inteligente (4 pines).
  - Una salida discreta de BXTO configurada para estar en nivel alto cuando la alarma esté activa deberá conectarse a la entrada discreta 1 de la pantalla inteligente (cable amarillo).

*▲* esta conexión es crítica

#### Si se olvida, la alarma no será audible

La pantalla inteligente debe estar bloqueada en su soporte. Se recomienda asegurar el soporte con la llave proporcionada para evitar que la pantalla inteligente sea desmontada, **ya que no está diseñada para funcionar sin su soporte.** 

#### 2.12 PASO 10 – Configuración de la pantalla inteligente

- La pantalla inteligente debe ENCENDERSE al alimentar el vehículo
- Si la pantalla inteligente no ha sido vinculada a un vehículo en el panel de control (ver paso 8 – Gestión del vehículo), se mostrará un mensaje de error indicando que está vinculación debe realizarse: (el texto es incorrecto y se cambiará en una versión futura del Software)

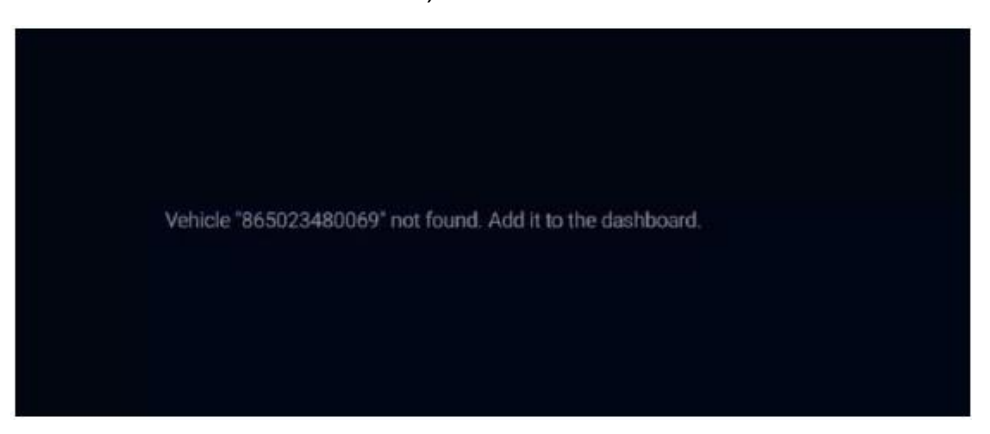

 Si la vinculación de la pantalla inteligente se ha realizado en el tablero de control, se mostrará la siguiente página, que solicita completar la lista de verificación. Esta página permite verificar que el vehículo al que está conectada la pantalla inteligente es el correcto.

|                                                 | Report          | ٥ |
|-------------------------------------------------|-----------------|---|
| Connected to vehicle Electric_Forklift_CLV2_001 |                 |   |
|                                                 |                 |   |
|                                                 |                 |   |
|                                                 |                 |   |
|                                                 |                 |   |
|                                                 |                 |   |
|                                                 |                 |   |
|                                                 |                 |   |
|                                                 |                 |   |
| Warning                                         |                 |   |
| Fill in checklist                               |                 |   |
|                                                 | Start checklist |   |

Tras este paso, el sistema Checklist está listo para ser usado en el vehículo como un sistema independiente.

#### 2.13 Paso 11 (opcional) – configuración de la pantalla inteligente – vinculación con el BXTO

Si el BXTO está instalado en el vehículo (ver paso 9), la siguiente configuración debe ser realizada

• Haga clic en el engranaje (esquina superior derecha) para mostrar la pantalla siguiente

| ← Se | ttings               |   |
|------|----------------------|---|
|      | Legal information    | , |
|      | Terms and conditions | > |
|      | First step           | > |
|      | Help and contact     | > |
|      | Maintenance          | ĉ |
|      |                      |   |

- Haga clic en "Mantenimiento"
- Introduzca la contraseña para acceder a la pantalla siguiente

La contraseña por defecto es 5504

| Enable Blaxtair Camera Iaunch   |    |
|---------------------------------|----|
| WI-Fi configuration             | 5  |
| Pin code for configuration mode | ،  |
| Unlocking the vehicle           | \$ |
| Factory reset                   | 3  |

Para activar el enlace con BXTO, haga clic en "Habilitar lanzamiento de cámara Blaxtair". Al marcar esta opción:

- El video de BXTO se mostrará automáticamente 10 segundos después de que se complete correctamente la lista de verificación.
- El video de BXTO se puede mostrar 10 segundos después de presionar el botón "Abrir cámara" en la página de inicio de la pantalla inteligente. Este botón "Abrir cámara" se puede usar, por ejemplo, en un vehículo defectuoso para beneficiarse de la protección de BXTO.

▲ La página de mantenimiento debe ser abandonada antes de apagar el sistema/vehículo

De lo contrario la página de mantenimiento quedará abierta/accesible al encender de nuevo el sistema

|                                                 | Report          | ۰ |
|-------------------------------------------------|-----------------|---|
| Connected to vehicle Electric_Forklift_CLV2_001 |                 |   |
|                                                 |                 |   |
|                                                 |                 |   |
|                                                 |                 |   |
|                                                 |                 |   |
|                                                 |                 |   |
| Warning                                         |                 |   |
| Fill in checklist                               |                 |   |
|                                                 | Start checklist |   |
|                                                 | Open camera     |   |

Tras este paso, el sistema Checklist + BXTO está listo para ser usado en el vehículo.

# 3 Paso 12 – Opciones ofrecidas en el modo mantenimiento

Recordatorio: se puede acceder a la página siguiente después de hacer clic en "Mantenimiento" en la página de ajustes e introduciendo la contraseña relacionada.

| ÷ | Maintenance                     |   |
|---|---------------------------------|---|
|   | Enable Blaxtair Camera launch   |   |
|   | Wi-Fi configuration             | > |
|   | Pin code for configuration mode | > |
|   | Unlocking the vehicle           | > |
|   | Factory reset                   | c |
|   |                                 |   |
|   |                                 |   |
|   |                                 |   |
|   | 865023480069                    |   |

- Acceso al número de serie de la Pantalla inteligente (mostrado en la parte inferior de la pantalla)
- "Habilitar lanzamiento de la Cámara Blaxtair": ver paso 11
- Configuración Wi-Fi permite seleccionar una red Wi-Fi a la que conectarse esto es útil para áreas si conexión / con conexión 4G débil o para la actualización del sistema software

| ← Wi-Fi                    |   | Reload |
|----------------------------|---|--------|
| No connected network found |   |        |
| List of available networks |   |        |
| Livebox-broumkyu           | ¢ |        |
| swee                       | ę |        |
| Bbox-534F870C              | ۶ |        |
| Bbox-B4A6D0F3              | ę |        |
| Livebox-FF0C               | Ŷ |        |
|                            |   |        |

- Código pin para el modo configuración: permite cambiar la contraseña estándar para acceder al Modo Mantenimiento
- Cambiar el estado de la salida: fuerza la salida discreta a un estado alto (para deshabilitar las limitaciones del vehículo, si las hay). Esto permite cambiar manualmente el estado de la salida discreta de Bajo a Alto.

▲ Esto funciona incluso si la opción "controlando una salida discreta" no está marcada en el panel de control.

No debe ser usado si no está conectado al vehículo para evitar riesgos de cortocircuitos de alimentación a tierra

#### 3.1 Conexión entre el panel de control y la checklist

Es importante saber cuándo se realizan las conexiones entre la *checklist* y el panel de control, ya que una actualización en el panel (cambio de *checklist*, etc.) no se tendrá en cuenta en otros momentos. La conexión solo es posible si la red está disponible (4G/Wi-Fi):

- 1. Al iniciar el sistema (encendido por llave), si la memoria de la pantalla inteligente está vacía (primer uso o después de un "restablecimiento de fábrica" realizado en el modo de mantenimiento)
- 2. Al enviar una checklist
- 3. Después de que el código PIN haya sido validado.

En caso de pérdida de conexión y recuperación:

- Si no hay conexión: las actualizaciones en el panel de control no serán tomadas en cuenta por la pantalla inteligente, y los informes de la *checklist* no se enviarán.
- Cuando se recupere la conexión: los informes no enviados serán enviados.

## 4 Operación del sistema Checklist por el conductor

Este capítulo describe el uso nominal de la *checklist* por un conductor

• Después del encendido por llave, la página siguiente se mostrará, el **[CONDUCTOR]** puede hacer clic en "iniciar *checklist*"

| Report                                          | ¢ |
|-------------------------------------------------|---|
| Connected to vehicle Electric_Fonkiift_CLV2_001 |   |
|                                                 |   |
|                                                 |   |
|                                                 |   |
|                                                 |   |
|                                                 |   |
|                                                 |   |
|                                                 |   |
| Fill in checklist                               |   |
| Start checklist                                 |   |

• El/La [CONDUCTOR/A] selecciona su nombre en la lista.

| lease select your name on the list below. |   |
|-------------------------------------------|---|
| HAMZA ABBAD                               | > |
| cedric chassagnol driver                  | > |
| Driver Fake 1                             | > |
| Driver Fake 2                             | > |
| Madriver Thevenin                         | > |
| Simon Rothechild                          | > |
| Brandondriver Dionne                      | > |
| Jean Dupont                               | > |
| Rick Driver                               | > |

• El **[CONDUCTOR]** introduce a continuación su Código PIN (solo si el "acceso por código pin" ha sido marcado en la página del vehículo panel de control)

| 9.36 🔲 🖗 |                      |                           |                  | % <b>❤</b> ⊻I 🗎 |  |  |
|----------|----------------------|---------------------------|------------------|-----------------|--|--|
|          | Please select your r | name on the list below.   |                  |                 |  |  |
|          | Driver Text          |                           | ,                |                 |  |  |
|          | Ent                  | ter verification coo      | de               |                 |  |  |
|          | To access configur   | ator mode, you must enter | the access code. |                 |  |  |
|          |                      |                           |                  |                 |  |  |
| Can      | el                   |                           | Verif            | y 🔪             |  |  |
|          |                      |                           |                  |                 |  |  |
|          |                      |                           |                  |                 |  |  |
|          |                      |                           |                  |                 |  |  |
|          | 1                    | 2 ABC                     | 3 DEF            |                 |  |  |
|          | 4 сн                 | 5 JKL                     | 6 ммо            |                 |  |  |
|          | 7 PORS               | 8 TUV                     | 9 wxyz           |                 |  |  |
|          | ×                    | 0                         | 4 ·              |                 |  |  |
|          | Ψ                    | •                         |                  |                 |  |  |

• El [CONDUCTOR] responde solo a las preguntas de la checklist

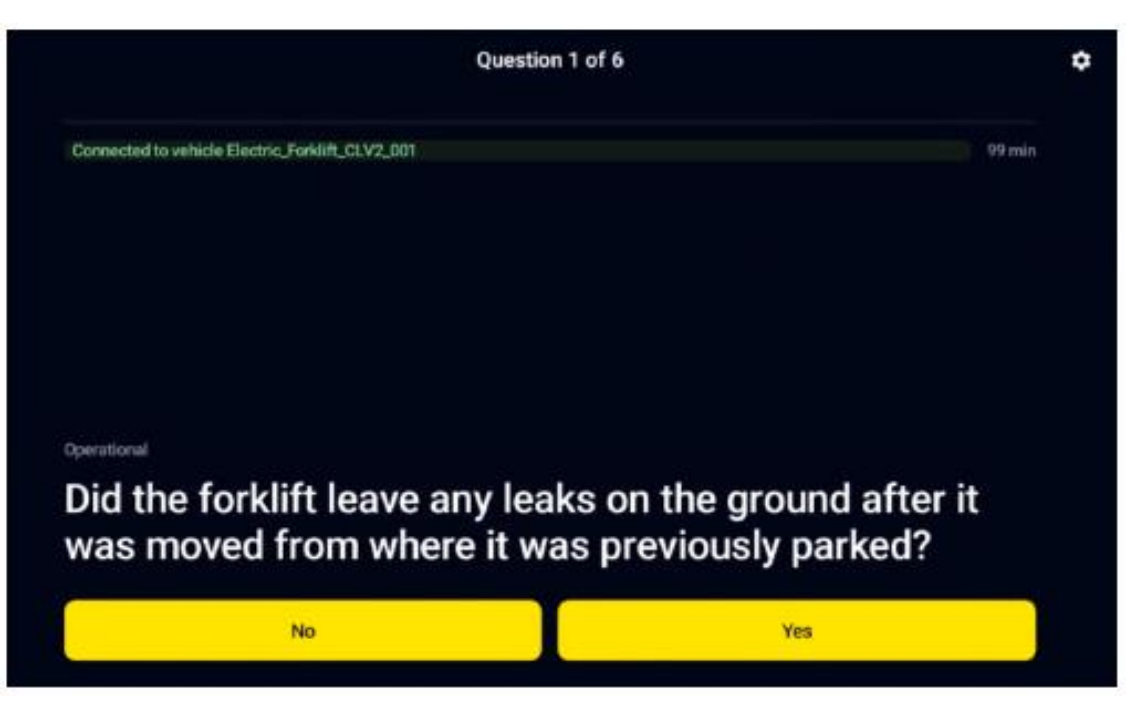

• Tras responder a la última pregunta, la página siguiente se mostrará. El **[CONDUCTOR]** puede introducir un comentario (opcional) y validar la *checklist* marcando "Confirmo" y "Enviar"

| Question 6 of 6                                        | ٥ |
|--------------------------------------------------------|---|
| Connected to vehicle Electric_Forklift_CLV2_001 98 min |   |
|                                                        |   |
|                                                        |   |
| Comment                                                |   |
|                                                        |   |
| ✓ L confirm                                            |   |
| Send                                                   |   |

#### Hay 3 posibles resultados de la lista de verificación:

 Vehículo defectuoso: al menos una pregunta "crítica" de la lista de verificación fue respondida incorrectamente <=> la lista de verificación ha fallado, y el vehículo se define como "defectuoso". Si se utiliza una salida discreta (activada en la página de vehículos del panel y conectada al vehículo), la salida discreta cambiará su estado, lo que puede inducir interacción con el vehículo. Solo una lista de verificación válida, la opción "Cambiar estado de salida" en el modo de mantenimiento, o el bypass del mecanismo de relé permiten detener la interacción con el vehículo.

|   | Report                                                                                                 | ٥ |
|---|----------------------------------------------------------------------------------------------------|---|
|   | Connected to vehicle Electric_Forklift_CLV2_001                                                        |   |
|   |                                                                                                    |   |
|   |                                                                                                    |   |
|   |                                                                                                    |   |
|   |                                                                                                    |   |
|   |                                                                                                    |   |
| F | aulty vehicle                                                                                          |   |
| Y | You cannot use this vehicle as it does not meet safety standards. Please contact your company manager. |   |
|   | Start checklist                                                                                        |   |

El conductor puede reiniciar la checklist de nuevo si cometió un error al completarla.

- Vehículo en alerta: al menos una pregunta de "advertencia" de la lista de verificación fue respondida incorrectamente Y ninguna pregunta "crítica" fue respondida incorrectamente <=> el vehículo se define como en estado de "advertencia". Si se utiliza una salida discreta, el estado de advertencia NO limitará el movimiento del vehículo hasta el siguiente Key OFF.
- Checklist OK: todas las preguntas fueron respondidas correctamente. Si se utiliza una salida discreta, el movimiento del vehículo no se limitará. El "Tiempo restante" muestra el tiempo de validez de la lista de verificación. En el ejemplo a continuación, la lista de verificación se pedirá nuevamente en 5min33s Y en el siguiente Encendido/Apagado por llave. Recordatorio (ver paso 7): el temporizador de validez es de 8 horas si no se ha vinculado un plan al vehículo / el tiempo antes de alcanzar el siguiente intervalo del plan si se ha vinculado un plan al vehículo.

| Report                                                            | 0                                      |
|-------------------------------------------------------------------|----------------------------------------|
| Connected to vehicle Electric_Forklift_CLV2_001                   |                                        |
|                                                                   |                                        |
|                                                                   |                                        |
|                                                                   |                                        |
|                                                                   |                                        |
|                                                                   |                                        |
|                                                                   |                                        |
|                                                                   |                                        |
|                                                                   |                                        |
| Checklist is OK                                                   |                                        |
| You don't need to perform the checklist as the vehicle has alread | dy been tested and is ready to be used |
| Time remaining : Oh                                               | 05m 33s                                |

## **5** Funciones del panel de control

Este capítulo describe algunas funciones del panel de control que no han sido presentadas todavía.

#### 5.1 Kpi

El administrador de la aplicación o de la empresa puede acceder a los KPIs

| Welcome back                                                                               |                                       |                        |                        |  |  |  |
|--------------------------------------------------------------------------------------------|---------------------------------------|------------------------|------------------------|--|--|--|
| Specialist in 3D vision and embecided artificial intelligence for industrial applications. |                                       |                        |                        |  |  |  |
| HPIs Data 👩                                                                                |                                       |                        |                        |  |  |  |
| Total checklist<br>62 checklists done in the period                                        | Driver<br>9                           | Checklist data         |                        |  |  |  |
|                                                                                            | White 78                              | Winducation<br>d       | Min Questions<br>1     |  |  |  |
|                                                                                            | Vehicle type<br>3                     | Max duration<br>600    | Max Questions<br>6     |  |  |  |
| Espols valet 🗾 Seports invalet                                                             | Mean duration for maintenance<br>0.00 | Mean duration<br>74.10 | Mean Questions<br>4.59 |  |  |  |

#### 5.2 Informes

El administrador de la aplicación o de la empresa pueden acceder a todos los informes de la lista de verificación de su flota: los informes solo estarán disponibles si la red está disponible alrededor de los vehículos.

| Reports | Search by first name and last name |            | 0, ET                     |        | * Export to CSV |
|---------|------------------------------------|------------|---------------------------|--------|-----------------|
|         |                                    |            |                           |        |                 |
|         |                                    |            |                           |        |                 |
|         | cedric chassagnol driver           | 05-20-2124 | Electric_Forkill_CLV2_001 | ок     |                 |
|         | cedric chessagnol driver           | 05-20-2124 | Electric_ForMitl_CLV2_001 | Failed |                 |

La lista de informes se puede exportar en un archivo CSV.

Al hacer clic en un informe, se mostrará la siguiente página que muestra la fecha del informe, el nombre del conductor, el comentario del conductor (si lo hay), las preguntas y si son críticas (Sí y en verde) o de advertencia (No y en rojo), y la respuesta (correcta en verde, incorrecta en rojo)

| General data                        |                                                                                                    |                                    |                               |           |                   |                           |          |        |
|-------------------------------------|----------------------------------------------------------------------------------------------------|------------------------------------|-------------------------------|-----------|-------------------|---------------------------|----------|--------|
| ID                                  |                                                                                                    | Company tarte                      |                               | Data      |                   |                           |          | Reult  |
| 1802173-13ei-488a-5cc5-7c0d59aa92ab |                                                                                                    | Blackair                           | cadric chasoagnoi driver      | 05-29-203 | 24                | Electric_Parkint_CLV2_001 |          | Pailed |
| Comm<br>flat fire                   | writ<br>e                                                                                                 |                                    |                               |           | Signatur<br>Empty |                           |          |        |
| Questions                           |                                                                                                    |                                    |                               |           |                   |                           |          |        |
|                                     | Question                                                                                                  |                                    |                               |           |                   |                           | Critical | Armen  |
| 40                                  | 40 Did the forkit? leave any looks on this ground after it was moved from where it was previously parted? |                                    |                               |           |                   |                           |          |        |
| 61                                  | #1 Folis: Did the folis pass inspection for cracks, straightness, alignment, and wear?                    |                                    |                               |           |                   |                           |          |        |
| 42                                  | Did the parking brate hold when the forkill was driv                                                      | en in forward and reverse?         |                               |           |                   |                           |          |        |
| #3                                  | Did the steering and braking respond property when                                                        | the forkillt was driven in forward | i and reverse?                |           |                   |                           |          |        |
| #4                                  | Did the forts lift to the highest point possible without                                                  | any unusual sounds or ineven       | ent of the mast and carriage? |           |                   |                           |          |        |
| 65                                  | Did the forkill tilt forward and backwards, side-shill,                                                   | and fork-position property?        |                               |           |                   |                           | No       | Yes    |

# 5.3 Envío automático de correo electrónico en caso de fallo o advertencia

Al hacer clic en tu cuenta (en la parte inferior izquierda de la página del tablero), tendrás la posibilidad de habilitar/deshabilitar los correos electrónicos automáticos cuando una lista de verificación esté en error o advertencia.

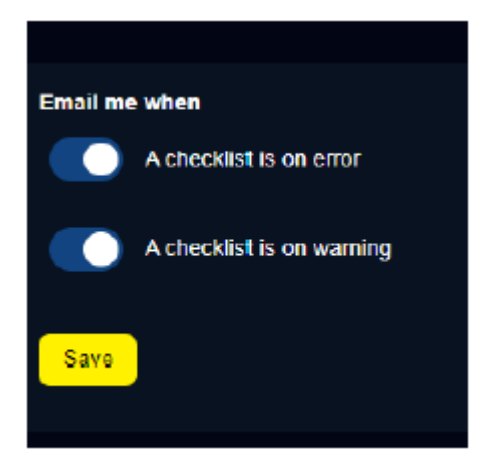

## 6 Limitaciones conocidas

- El panel de control está disponible solo en inglés y español sin embargo, las preguntas pueden escribirse en cualquier idioma
- El panel y la pantalla inteligente se conectarán entre ellos solo si:
  - La memoria de la pantalla inteligente está vacía (primer uso o después de una acción de "restablecimiento de fábrica" en el modo de mantenimiento).
  - Se envía una checklist.
  - El código PIN válido es ingresado por el conductor
  - Se produce un fallo de la aplicación (no nominal).

=> Esto significa que una modificación en el panel (por ejemplo, un cambio en la planificación) no se tendrá en cuenta fuera de las condiciones anteriores.

- Si se activan la lista de verificación y el código PIN en un vehículo, se solicitará el código PIN en cada Encendido/Apagado por llave, no solo cuando se deba completar la lista de verificación esto actúa como un control de acceso.
- El brillo de la pantalla inteligente no puede ser cambiado por el usuario (el ajuste automático está activo).
- Cuando la opción de BXTO está activa, se tarda 10 segundos después del Encendido por llave para hacer la transición de la página de la *checklist* a la página de la cámara BXTO.
- Si se realiza un Encendido/Apagado por llave mientras se está en la página de mantenimiento, el sistema volverá a abrirse en la página de mantenimiento
  - Si se ha activado el control de salida discreta a nivel alto, permanecerá activo después del encendido/apagado por llave.
    - => Es obligatorio salir del modo de mantenimiento una vez realizadas las operaciones necesarias.
- La configuración para el temporizador mínimo para completar la lista de verificación está en minutos, por lo que no es posible configurarlo a 30 segundos, por ejemplo.
- El descargo de responsabilidad solo está disponible en la configuración y no en la página de apertura del sistema Checklist